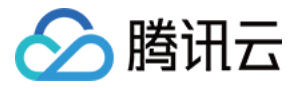

# 归档存储 快速入门 产品文档

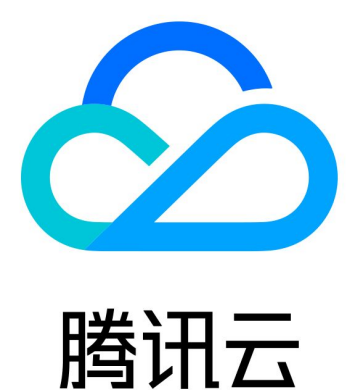

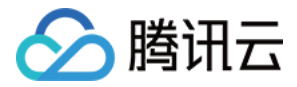

【版权声明】

©2013-2018 腾讯云版权所有

本文档著作权归腾讯云单独所有,未经腾讯云事先书面许可,任何主体不得以任何形式复制、修改、抄袭、传播全部或部分本文档内容。

【商标声明】

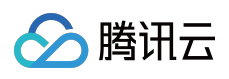

及其它腾讯云服务相关的商标均为腾讯云计算(北京)有限责任公司及其关联公司所有。本文档涉及的第三方 主体的商标,依法由权利人所有。

【服务声明】

本文档意在向客户介绍腾讯云全部或部分产品、服务的当时的整体概况,部分产品、服务的内容可能有所调整。您 所购买的腾讯云产品、服务的种类、服务标准等应由您与腾讯云之间的商业合同约定,除非双方另有约定,否则, 腾讯云对本文档内容不做任何明示或模式的承诺或保证。

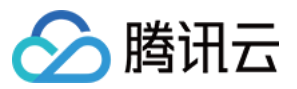

# 文档目录

快速入门 开始使用归档存储 基本概念 创建文件库 上传档案 下载文件 删除档案

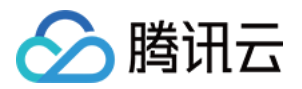

# 快速入门 开始使用归档存储

最近更新时间: 2018-07-09 18:30:18

# 入门准备

初次使用腾讯云归档存储,请您先了解归档存储相关的基本概念。

# 入门流程

快速入门文档向您介绍如何使用控制台来完成以下基本操作:

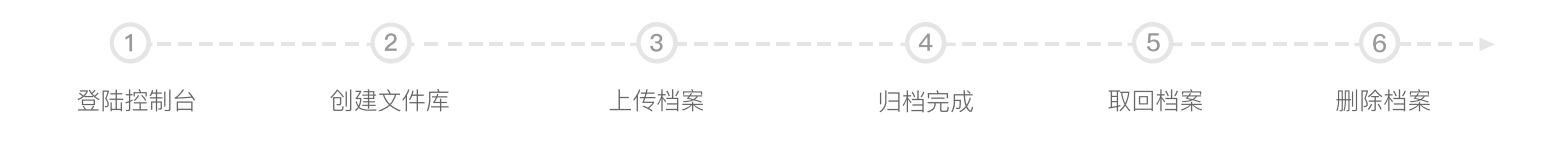

- 1. 登录控制台
- 2. 创建文件库
- 3. 上传档案
- 4. 下载文件
- 5. 删除档案

#### 登录控制台

每个用户开始使用腾讯云服务,首先需要注册腾讯云账户。

1. 单击进入 腾讯云注册页面, 详细指引请参考 注册腾讯云。

2. 腾讯云账号注册完成后,使用账号登录归档存储控制台。

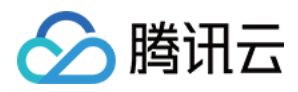

# 基本概念

最近更新时间:2018-07-09 17:24:01

本部分介绍是为了您更有效的使用归档存储,而必须要了解的主要概念和术语。

#### 地域 - Region

数据存储的具体地域,目前开放的区域如下

- 成都——域名:cas.ap-chengdu.myqcloud.com
- 北京——域名: cas.ap-beijing.myqcloud.com
- 广州——域名:cas.ap-guangzhou.myqcloud.com
- 上海——域名: cas.ap-shanghai.myqcloud.com

#### 用户标识 - APPID(UID)

APPID 也叫做 UID,每个开发者访问 CAS 服务时拥有的唯一用户标识。在申请到 CAS 后由系统自动生成。APPID 获取地址

#### 资源标识 - QCS

腾讯云用以描述所有云资源的统一标识,采用六段式表达,可用以标识一个文件库。[登录控制台] - [文件库管理] -[基础信息]可以获取对应文件库的 QCS。举例一个文件库的 QCS : qcs:id/0:cas:apchengdu:uid/1251781432:vaults/111 。QCS获取地址

#### 密钥 - SecretID / SecretKey

SecretID / SecretKey 是开发者拥有的签名密钥,在开通 CAS 后由系统自动生成,同一个用户使用同一对 SecretID / SecretKey 来对该 APPID 下的所有资源进行访问。密钥获取地址

#### 文件库 - Vault

#### 基本概念

用户存储数据元的容器,每个数据元都存储在一个文件库中,客户可以通过文件库实现数据的批量管理。单个账户 最多支持创建 1000 个文件库。

#### 支持操作

用户可以创建文件库、删除文件库、查询文件库数据、回调和锁定文件库等操作,并向其添加存储档案。

#### 档案 - Archive

#### 基本概念

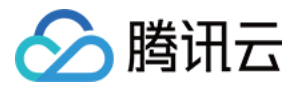

存储在归档存储中的基本实体,由数据和元数据构成,客户可直接操作单个档案文件。文件库中的档案个数是不受限制的,单个档案文件大小最大支持 40 TB。

#### 支持操作

用户可以上传档案、删除档案和查询档案。

#### 任务 - Job

#### 基本概念

获取离线文件的任务实例,用户通过发起下载任务来获取保存在归档存储中数据。任务发起后,您可以查询任务的 描述信息和任务列表。缓存池中文件保存时间为 24 小时,您可以在任务完成后 24 小时以内下载任务数据输出。

#### 支持操作

归档存储任务操作包括初始化任务、列出任务、描述任务、下载文件。

#### 任务获取流程

用户发起任务获取离线数据的流程如下:

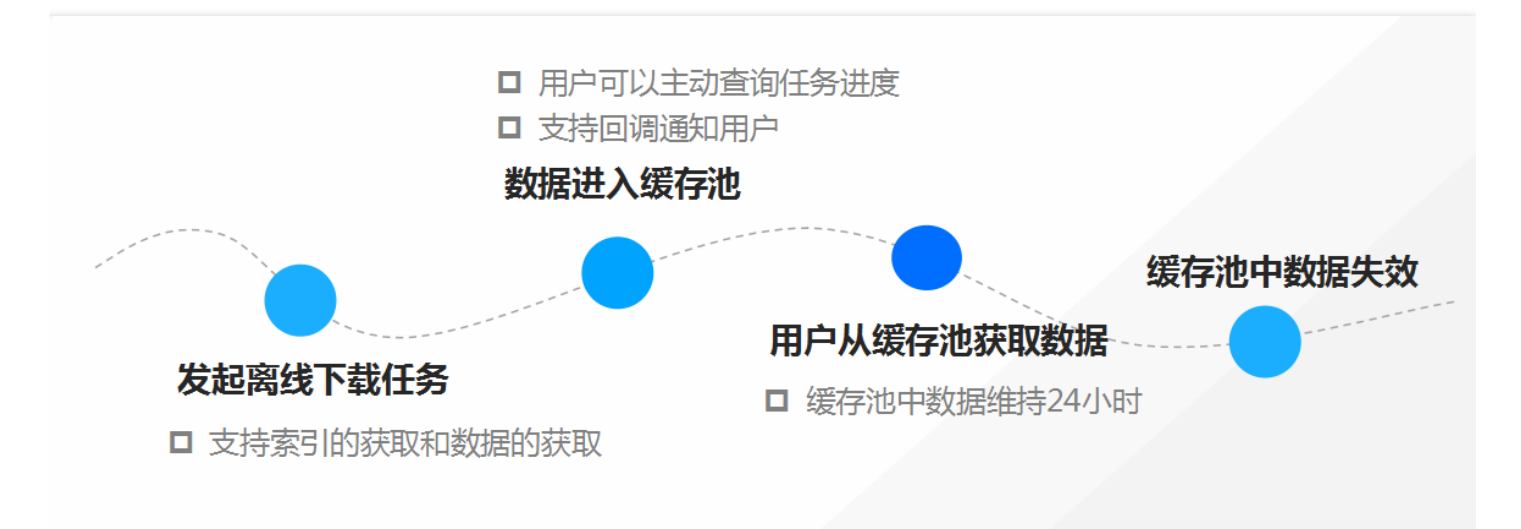

#### 缓存池 - Output

缓存池位于在归档存储中存储的档案与用户之间,用来提供档案数据信息的临时存储。当数据检索查询任务完成后,数据被临时存储的缓存池中,存储时间为 24 小时,24 小时后,缓存池中的数据将失效。

#### 数据取回 - Retrieval

用户从归档存储取回档案到缓存池,按照访问时间和成本费用分为三种模式:加急模式、标准模式、批量模式。

• 加急模式——需要的时间最短,只需要1到5分钟即可取回档案数据,支持256 MB以下文件的快速读取。当您 在特定情况下,需要紧急获取档案数据的时候,使用加急模式可以大大缩短时间和提高效率。

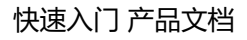

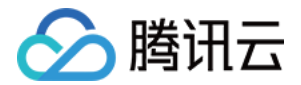

- 标准模式——使用标准模式,一般可以在3到5小时完成档案数据取回。
- **批量模式**——成本最低,如果获取档案数据紧急程度低,采用批量模式可以用极低的成本获取大量的档案数据, 一般在 5 到 12 小时可完成档案数据取回。

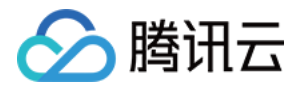

# 创建文件库

最近更新时间:2018-07-09 18:25:53

有关文件库的说明,请参阅基本概念。您可以登录归档存储控制台,在文件库管理页面创建文件库。

### 1. 进入文件库管理

登录 <u>归档存储控制台</u>,请单击左侧导航【文件库管理】,进入文件库管理界面。单击【创建文件库】,弹出创建文件库窗口。

| 归档存储 《 | 文件库管理     |    | ī                   | 空品文档 ☑ API文档 ☑ API 密钥 ☑ |
|--------|-----------|----|---------------------|-------------------------|
| 概览     | 创建文件库     |    |                     | 文件库名称Q                  |
| 文件库管理  | 文件库名称     | 地域 | 创建时间                | 操作                      |
|        | wenjianku | 成都 | 2018-06-12 20:05:11 | 查看库 删除库 上传档案<br>删除档案    |

# 2. 填写文件库属性

选择文件库的所属地域(建议选择离您的文件最近的可用地域),并填写文件库名称。确认信息无误后,单击【确 定】即可快速创建一个文件库。

| 创建文 | (件库                          | × |
|-----|------------------------------|---|
| 地域  | 成都 🔹                         |   |
| 名称  | 请输入文件库名称                     |   |
|     | 字符长度为1至255个字符                |   |
|     | 允许的字符为 "a-z、A-Z、0-9、_ 、- 、." |   |
|     |                              |   |
|     | 确定取消                         |   |
|     |                              |   |

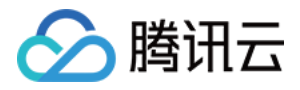

# 上传档案

最近更新时间:2018-07-09 18:25:40

文件库创建成功后,您可以上传档案到刚创建的文件库。有关档案的说明,请查阅基本概念文档。

### 1. 进入上传界面

登录 <u>归档存储控制台</u>,单击【文件库管理】,进入文件库管理界面。单击文件库右侧的【上传档案】按钮,弹出上 传档案界面。

| 归档存储《 | 文件库管理     |    | 产品文                 | 档 🛛 A      | PI文档 ☑   | API 密铅 | 月回 |
|-------|-----------|----|---------------------|------------|----------|--------|----|
| 概览    | 创建文件库     |    |                     |            | 文件库名     | 环      | Q, |
| 文件库管理 | 文件库名称     | 地域 | 创建时间                | 操作         | _        |        |    |
|       | wenjianku | 成都 | 2018-06-12 20:05:11 | 查看库<br>删除档 | 删除库<br>案 | 上传档案   | 2  |

# 2. 上传档案

在弹出界面中,单击【选择文件】按钮,在弹窗中选择单个或多个本地文件上传;您也可以通过鼠标直接将文件拖 拽到上传区域上传。在待上传档案列中,您可以选填档案的相关描述或删除选择有误的档案,最后单击【上传】按

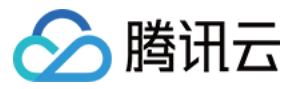

钮。

| 上传档案                      |                             |                | ×        |
|---------------------------|-----------------------------|----------------|----------|
| 归档存储不保存档案素<br>请点击右上角上传任务( | 引,您需要记录档案ID以<br>的浮层以查看档案ID。 | 以便后续发起档案相关操作。档 | 「窯上传成功后, |
| 选择文件 上传至                  | 文档库 : wenjianku             |                |          |
| 文件名                       | 大小                          | 描述(选埴)         | 操作       |
| 上传界面.png                  | 20.93KB                     | 选填,文件描述        | 删除       |
|                           | 上传                          | 取消             |          |

注意:

档案上传成功后,请单击右上角【上传完成】按钮以查看并复制档案 ID。归档存储不保存档案索引,因此您 需要记录档案 ID 以便后续发起档案相关操作。

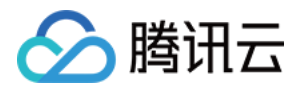

# 下载文件

最近更新时间:2018-07-09 18:25:47

已经上传到文件库中的档案,可通过档案 ID 进行取回操作。

### 1. 进入文件库

登录 <u>归档存储控制台</u>,单击【文件库管理】,进入文件库管理界面,然后选择单击档案所在的文件库名称,或者直接单击文件库右侧的【查看库】按钮,进入文件库详情界面。

| 归档存储《 | 文件库管理     |    |                     | 产品文档 🗹      | API文档 🛛 | API 密钥 🗾 |
|-------|-----------|----|---------------------|-------------|---------|----------|
| 概览    | 创建文件库     |    |                     |             | 文件库名称   | Q        |
| XHHEE | 文件库名称     | 地域 | 创建时间                | 操作          |         |          |
|       | wenjianku | 成都 | 2018-06-12 20:05:11 | 查看库         | 删除库上传   | 档案       |
|       |           |    |                     | 7003H0K1=45 | *=      |          |

### 2. 创建任务

在文件库详情界面中,单击上方的【取回管理】,然后单击【创建任务】按钮,弹出创建任务界面。在"创建任务"的 弹窗中,任务类型选择检索档案文件,然后输入需要取回档案的档案 ID,并选择取回类型(在加急取回的类型下,

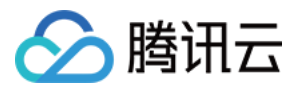

取回档案的时间为 1~5 分钟 ),最后单击【创建】按钮,将根据取回类型确认取回的实际时间。

| ← [wenj | ianku]          |                                        |   |
|---------|-----------------|----------------------------------------|---|
| 基础信息    | <b>取回管理</b> 权限管 | 管理 通知管理 标签管理                           |   |
| 任务完成后,2 | 24小时之内可有效取回数据   | 。超过24小时,任务将失效                          |   |
| 创建任务    | 创建任务            |                                        | × |
| 任务ID    | 任务类型            | 检索档案文件 ▼                               |   |
|         | 任务描述(可选)        | 123                                    |   |
|         | 档案 ID           | HJOIhkjfdjmDFyuvchsdfKTd               |   |
|         | 取回类型            | ● 加急(1-5分钟) ── 标准(3-5小时) ── 批量(5-12小时) |   |
|         | 取回范围(可选) う      | StartByteValue-EndByteValue            |   |
|         |                 |                                        |   |
|         |                 | 创建取消                                   |   |

# 3. 下载文件

等待任务状态显示为"完成",然后单击任务列表的【下载文件】按钮操作完成取回档案。

| 基础信息        | 取回管理    | 权限管理     | 通知管理         | 标签管理                |                     |      |           |
|-------------|---------|----------|--------------|---------------------|---------------------|------|-----------|
| 任务完成后       | , 24小时之 | 内可有效取回数据 | , 超过24小时 , 日 | <del>[</del> 务将失效   |                     |      |           |
| 创建任务        | 刷新      |          |              |                     |                     |      |           |
| 任务ID        |         | 任务类型     | 任务状态         | 发起时间                | 完成时间                | 任务描述 | 操作        |
| qlUGnPqOV-8 | BHVff   | 检索档案文件   | 成功           | 2018-06-29 10:11:43 | 2018-06-29 13:47:20 | -    | 查看详情 下载文件 |

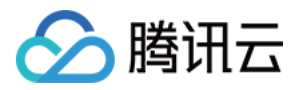

# 删除档案

最近更新时间:2018-07-31 11:59:59

您可通过控制台对已上传至文件库的档案进行删除。

### 1. 选择文件库

登录 <u>归档存储控制台</u>,单击左侧【文件库管理】导航栏,找到档案所在的文件库,并且单击文件库右侧的【删除档案】按钮。

# 2. 输入档案 ID

在"删除档案"弹窗中输入档案 ID,最后单击【确定】按钮即可删除档案。

| 删除档案 |                                     | × |
|------|-------------------------------------|---|
| 归档符  | P储不保存档案索引,档案ID可通过 发起取回任务 检索所有档案列表获得 |   |
| 档案ID | SFdg4gjeo12pSFJEJDSG45L             |   |
|      | 确定取消                                |   |